Vous avez reçu un mail nommé *Webaffiligue : Récupération de votre mot de passe*. Ce sont vos informations de connexion pour entrer dans l'interface de votre espace associatif au sein de la fédération Usépienne.

1

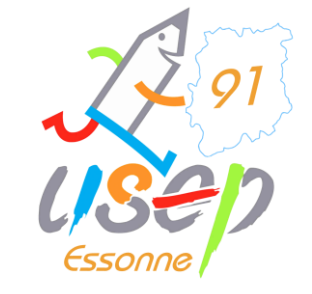

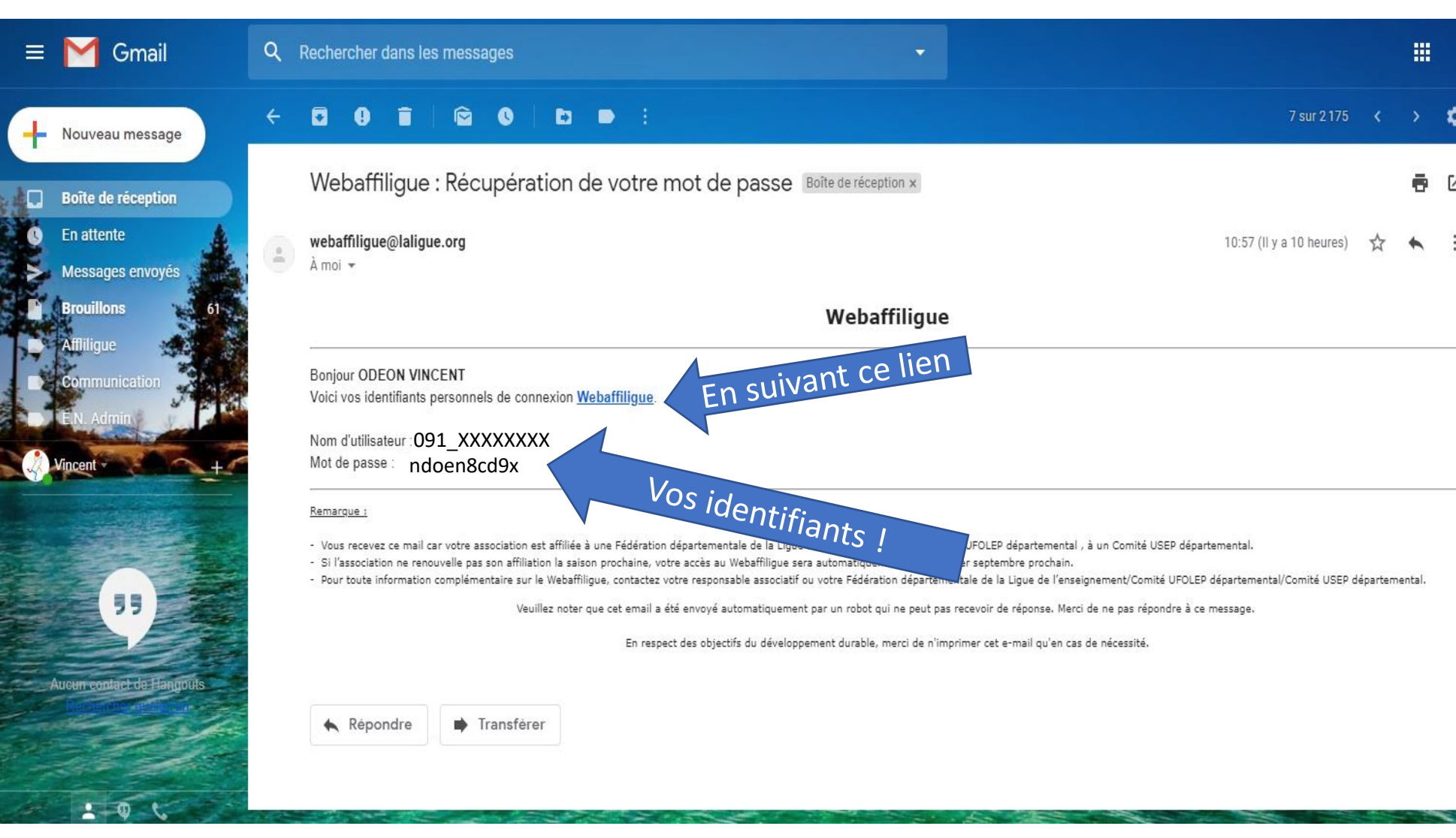

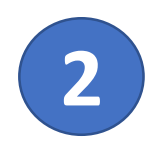

En suivant le lien vous arrivez sur la page d'accès du service Webaffiligue. Entrez-y votre identifiant et votre mot de passe reçu dans le mail.

## 2291 USED Essonne

#### Pensez à enregistrer cette adresse dans vos favoris !

https://www.affiligue.org

| WEBAFFILIGUE                                     |                                                                                |                                                                                                    | ? AIDE                                                                                                    | *                                 |
|--------------------------------------------------|--------------------------------------------------------------------------------|----------------------------------------------------------------------------------------------------|----------------------------------------------------------------------------------------------------|-----------------------------------|
| Identifiant<br>Votre id<br>Mot de pas<br>Votre M | DENTIFIANT<br>se<br>tot DE PASSE<br>& Se connecter<br>Receivoir menuentifiants | C Webaffiligue<br>APAC ASSURANCES<br>Gérer votre fiche diagnostic<br>ROULER EN UFOLEP<br>Gérer vos entrainements Motos et Cyclos |                                                                                                    |                                   |
| I cs sites de la ligue                           | C <sup>*</sup> Partenaires                                                     | Restez connecté  Facebook  Youtube  Twitter                                                                                      | Contactez-nous<br>Centre confédéral<br>3, rue Récamier<br>75 341 Paris cedex 07<br>Direction générale des services<br>21 rue Saint-Fargeau • CS 72021<br>75 989 Paris cedex 20 |                                   |
| Mentions légales 🖬                               |                                                                                |                                                                                                    |                                                                                                    | へ ♥ ⑲ ጬ ⊄») 11:10<br>19/02/2019 □ |

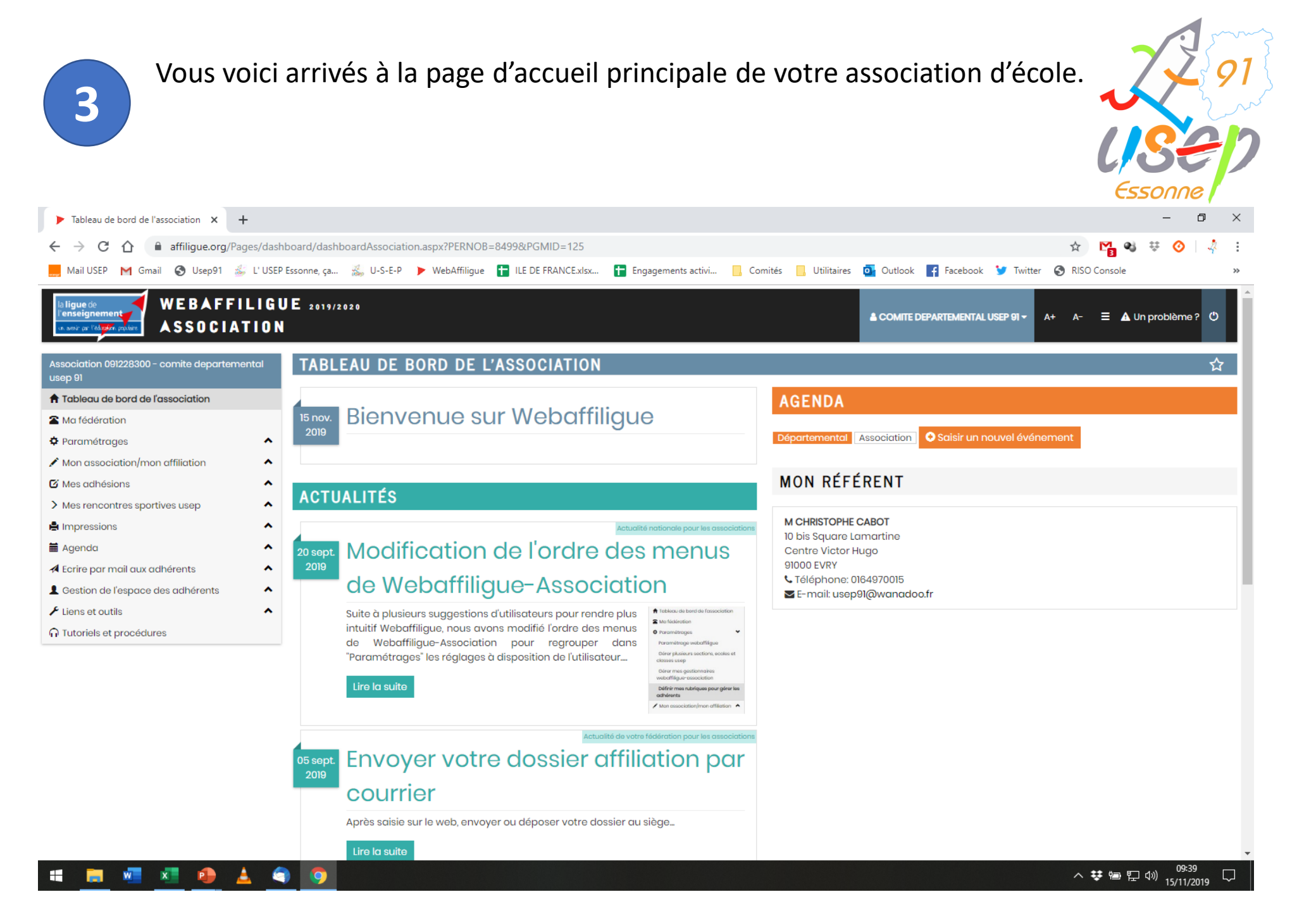

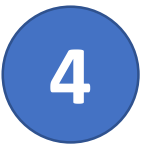

Nous allons en premier lieu vérifier que la ou les section(s) de l'association d'école sont bien enregistré !

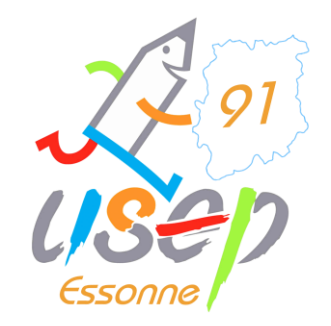

#### Paramétrage 🗲 Gérer plusieurs sections

| Association 091228300 - comite departemental<br>usep 91 | GÉRER PLUSIEURS SECTIONS, ECOLES ET CLASSES US        | EP                                  | <u></u> ද                   |
|---------------------------------------------------------|-------------------------------------------------------|-------------------------------------|-----------------------------|
| 🕈 Tableau de bord de l'association                      | Liste de vos sections                                 |                                     |                             |
| Ma fédération                                           | Numéro Nom                                            | Ecole quec classes maternelles Ecol | a avac classes álámentaires |
| 🕈 Paramétrages 🔹 👻                                      | 1 Section principale (correspondent de l'association) |                                     |                             |
| Person                                                  | section principale (correspondant de rassociation)    |                                     |                             |
| Gérer plusieurs sections, ecoles et classes             | 2 Ecole – nom à renseigner                            | ¢.                                  |                             |
| usep                                                    |                                                       | + Ajouter                           | <b>A</b>                    |
| association                                             |                                                       |                                     |                             |
| Définir mes rubriques pour gérer les adhérents          |                                                       |                                     |                             |
| ✗ Mon association/mon affiliation                       |                                                       |                                     |                             |
| 🖸 Mes adhésions 🔥                                       |                                                       |                                     |                             |
| > Mes rencontres sportives usep                         |                                                       |                                     |                             |
| A Impressions                                           |                                                       |                                     |                             |
| 🖬 Agenda 🔨                                              |                                                       |                                     |                             |
| A Ecrire par mail aux adhérents                         |                                                       |                                     |                             |
| Lestion de l'espace des adhérents                       |                                                       |                                     |                             |
| ✗ Liens et outils                                       |                                                       |                                     |                             |
| ∩ Tutoriels et procédures                               |                                                       |                                     |                             |
| lci, il est encor<br>bout de la ligne                   | e noté « nom à renseigner », alors on<br>e.           | clique sur le crayon au             |                             |

Ou sur le bouton pour une autre section (la maternelle, l'école d'à côté avec qui vous êtes associés, ...)

| 5                                  | On note le nom,<br>l'adresse !                                                                                                    | on coche les case                                                                               | es elem et/ou mater e                                                                  | et on note     |
|------------------------------------|----------------------------------------------------------------------------------------------------|-------------------------------------------------------------------------------------------------|----------------------------------------------------------------------------------------|----------------|
| Numéro                             | 2                                                                                                    |                                                                                                 |                                                                                        |                |
| Nom                                | Chez Moi Elémentaire                                                                                                    |                                                                                                 |                                                                                        |                |
| Ecole avec classes<br>maternelles  |                                                                                                    |                                                                                                 |                                                                                        |                |
| Ecole avec classes<br>élémentaires |                                                                                                    |                                                                                                 |                                                                                        |                |
| Coordonnées du<br>correspondant    | (Adresse de la section)                                                                                                    |                                                                                                 |                                                                                        |                |
|                                    |                                                                                                    | Enregistrer une nouvelle                                                                        | pers ne Modifier ses coordonnées 5 sctionner une p                                     | ersonne Vider  |
| Année scolaire                     | 2019/2020                                                                                                    |                                                                                                 |                                                                                        | •              |
| Classes                            | Depuis la saison 2019-2020 :<br>- La saisie des classes est obligatoire. U<br>- Si le Comité Départemental a mis en p<br>de la classe est obligatoire. | n enfant licencié USEP doit être rattaché à u<br>place l'inscription aux rencontres sportives s | ine classe et à une école.<br>sur WebAffiligue, la saisie des coordonnées de l'enseigr | nant en charge |
|                                    | Nom de la classe                                                                                                    | Niveau(x)                                                                                       | Enseignant(s)                                                                          |                |
|                                    | Aucune classe renseigné                                                                                                    |                                                                                                 |                                                                                        |                |
|                                    |                                                                                                    | • Ajouter une classe                                                                            |                                                                                        |                |
|                                    | Enregistrer A der                                                                                                    |                                                                                                 |                                                                                        |                |

Et on n'oublie pas d'enregistrer !

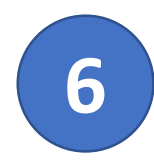

#### Voici donc ce que j'obtiens en exemple.

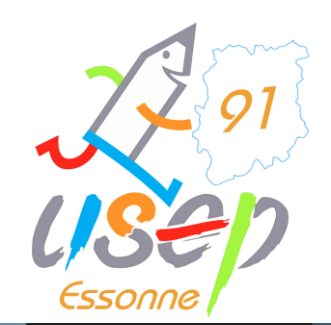

| la ligue de<br>l'enseignement<br>or. sono par l'ellagent, pobler<br>ASSOCIATION | JE 2019/2020                                          | COMITE DEPARTEMENTAL USEP          | 91 <del>-</del> A+ A- <b>= A</b> | Un problème ? ひ |
|---------------------------------------------------------------------------------|-------------------------------------------------------|------------------------------------|----------------------------------|-----------------|
| Association 091228300 - comite departemental<br>usep 91                         | GÉRER PLUSIEURS SECTIONS, ECOLES ET CLASSES USEP      |                                    |                                  | ☆               |
| 🕈 Tableau de bord de l'association                                              | Liste de vos sections                                 |                                    |                                  |                 |
| Ma fédération                                                                   | Numéro Nom                                            | Ecole avec classes maternelles Eco | ole avec classes élémen          | taires          |
| Paramétrages                                                                    | 1 Section principale (correspondant de l'association) |                                    |                                  | Q/              |
| Paramétrage webaffiligue                                                        | 2 Ecole Chez Moi Elementaire                          |                                    |                                  |                 |
| Gérer plusieurs sections, ecoles et classes<br>usep                             |                                                       |                                    |                                  |                 |
| Cárar mas castionnairas wabaffiliaua-                                           | 3 Ecole Chez moi Maternelle                           | Ø                                  |                                  | Q / X           |
| association                                                                     | 4 Ecole chez lui à côté Primaire                      | <i>A</i>                           | <b>A</b>                         | Q / X           |
| Définir mes rubriques pour gérer les adhérents                                  | + Ajouter                                             |                                    |                                  |                 |
| Mon association/mon affiliation                                                 |                                                       |                                    |                                  |                 |
| 🖸 Mes adhésions 🔺                                                               |                                                       |                                    |                                  |                 |
| > Mes rencontres sportives usep                                                 |                                                       |                                    |                                  |                 |
| 🛔 Impressions 🔹                                                                 |                                                       |                                    |                                  |                 |
| 🖬 Agenda 🔺                                                                      |                                                       |                                    |                                  |                 |
| A Ecrire par mail aux adhérents                                                 |                                                       |                                    |                                  |                 |
| Lestion de l'espace des adhérents                                               |                                                       |                                    |                                  |                 |
| ✗ Liens et outils                                                               |                                                       |                                    |                                  |                 |

∩ Tutoriels et procédures

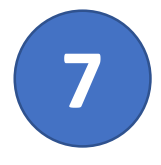

#### Rendez-vous ensuite dans

#### Mes Adhésions 🗲 Importer un fichier d'adhérents

pour importer la liste de vos élèves :

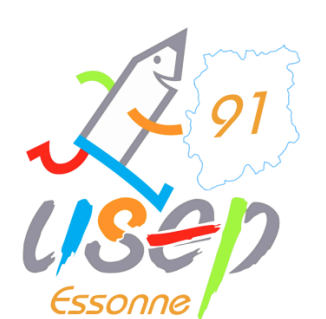

| University of the second second secon | JE 2019/2020                                                                                |                                                                                                    | COMITE DEPARTEMENTAL USEP 91 - | A+ A- \Xi 🛦 Un problème ? 🕚 |
|----------------------------------------------------------------------------------------------------|---------------------------------------------------------------------------------------------|----------------------------------------------------------------------------------------------------|--------------------------------|-----------------------------|
| Association 091228300 - comite departemental<br>usep 91                                                                                                    | USEP: IMPORTER UN FICHIER                                                                   | DE LICENCIÉS USEP                                                                                                    |                                |                             |
| ♠ Tableau de bord de l'association ▲ Ma fédération                                                                                                    | Saison d'adhésion :                                                                         | 2019/2020 🔻                                                                                                    |                                |                             |
| Paramétrages     Mon association/mon affiliation                                                                                                    | Importation :<br>Choisissez l'association concernée :                                       | Licenciés Usep   O91228300 - COMITE DEPARTEMENTAL USEP 91                                                                     |                                | •                           |
| Mes adhésions     Gerer mod dancrents,es                                                                                                    | COMITE DEPARTEMENTAL US                                                                     | EP 91                                                                                                    |                                |                             |
| Demandes d'adhésion reçues par internet<br>Importer un fichier d'adhérents.es /                                                                                                    | Etape 1: Choisissez l'école dans laquelle les enfar                                         | its seront enregistrés                                                                                                    |                                |                             |
| licenciés.es<br>Usep – renouveler un groupe de licences<br>enfants usep                                                                                                    | Ecole:<br>Les colonnes "Classe" et "Niveau" sont elles<br>présentes dans le fichier excel ? | <br>Oui ONON                                                                                                    |                                |                             |
| Historique des transferts à la fédé. > Mes rencontres sportives usep                                                                                                    | Etape 2: Sélectionnez le fichier .csv, .xls ou .xlsx su                                     | r votre ordinateur                                                                                                    |                                |                             |
| 😫 Impressions 🔹 🔨                                                                                                    | Importation du fichier                                                                      |                                                                                                    |                                |                             |
| Ecrire par mail aux adhérents     Gestion de l'espace des adhérents     Liens et outils                                                                                                    | Fichier:                                                                                    | Choisir un fichier Aucun fichier choisi<br>Une fois le fichier sélectionné, cliquez sur ce bouton<br>Lire l'entête du fichier |                                |                             |
| ∩ Tutoriels et procédures                                                                                                    | Etape 5: La Liste des enfants est pré-chargée, vo                                           | us pouvez vérifier, modifier ou corriger les anomalies éventuelles.                                                           |                                |                             |

La case à cocher en début de ligne permet de sélectionner ou exclure les enregistrements à intégrer. Pour la colonne « Numéro » Si un enfant n'a pas été identifié comme déjà existant dans notre base de données la mention « nouveau » apparaît.

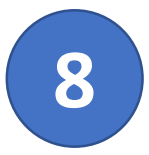

#### C'est le moment de vérifier votre extraction de ONDES. Ouvrez votre fichier avec un logiciel tableur, vous devez obtenir un visuel comme ci-dessous (il peut y avoir des cases en plus, ce n'est pas grave, elle ne seront

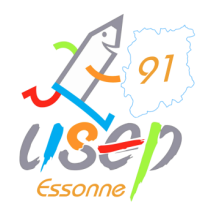

| pas prises en compte): | C1 | 17 🔻 i 🗙 🗸             | $f_{x}$  |       |           |           |            |      |        |   |   |  |
|------------------------|----|------------------------|----------|-------|-----------|-----------|------------|------|--------|---|---|--|
| -                      |    | A                      |          | В     | С         | D         | Е          | F    | G      | н | 1 |  |
|                        | 1  | Classe ou regroupement | Interven | iant  | Nom       | Prénom    | Né(e) le   | Sexe | Niveau |   |   |  |
|                        | 2  | CE1/CE2 MME TRUC       | Ginette  | TRUC  | CHOUX     | Boby 2    | 18/11/2013 | M    | CE1    |   |   |  |
|                        | 3  | CE1/CE2 MME TRUC       | Ginette  | TRUC  | HARICOT   | Boby 3    | 26/06/2013 | M    | CE2    |   |   |  |
|                        | 4  | CE1/CE2 MME TRUC       | Ginette  | TRUC  | SALADE    | Martine 2 | 30/05/2013 | F    | CE1    |   |   |  |
|                        | 5  | CE1/CE2 MME TRUC       | Ginette  | TRUC  | POTIRON   | Martine 3 | 07/05/2013 | F    | CE2    |   |   |  |
|                        | 6  | CM1/CM2 MME BIDULE     | Alice B  | IDULE | POIS      | Boby 4    | 11/10/2013 | M    | CM1    |   |   |  |
|                        | 7  | CM1/CM2 MME BIDULE     | Alice B  | IDULE | BLETTE    | Boby 5    | 25/02/2013 | M    | CM2    |   |   |  |
|                        | 8  | CM1/CM2 MME BIDULE     | Alice B  | IDULE | NAVET     | Martine 4 | 22/12/2013 | F    | CM1    |   |   |  |
|                        | 9  | CM1/CM2 MME BIDULE     | Alice B  | IDULE | PATATE    | Martine 5 | 02/12/2013 | F    | CM2    |   |   |  |
|                        | 10 | CP A M INTEL           | Albert I | NTEL  | ROTTE     | Boby 1    | 22/11/2013 | M    | CP     |   |   |  |
|                        | 11 | CP A M INTEL           | Albert I | NTEL  | ARTICHAUD | Martine 1 | 15/08/2013 | F    | CP     |   |   |  |
|                        | 12 |                        |          |       |           |           |            |      |        |   |   |  |
|                        | 13 |                        |          |       |           |           |            |      |        |   |   |  |
|                        | 14 |                        |          |       |           |           |            |      |        |   |   |  |
|                        | 15 |                        |          |       |           |           |            |      |        |   |   |  |
|                        | 40 |                        |          |       |           |           |            |      |        |   |   |  |

#### Le fichier doit être enregistré au format .CSV ou .XLS 97-2003

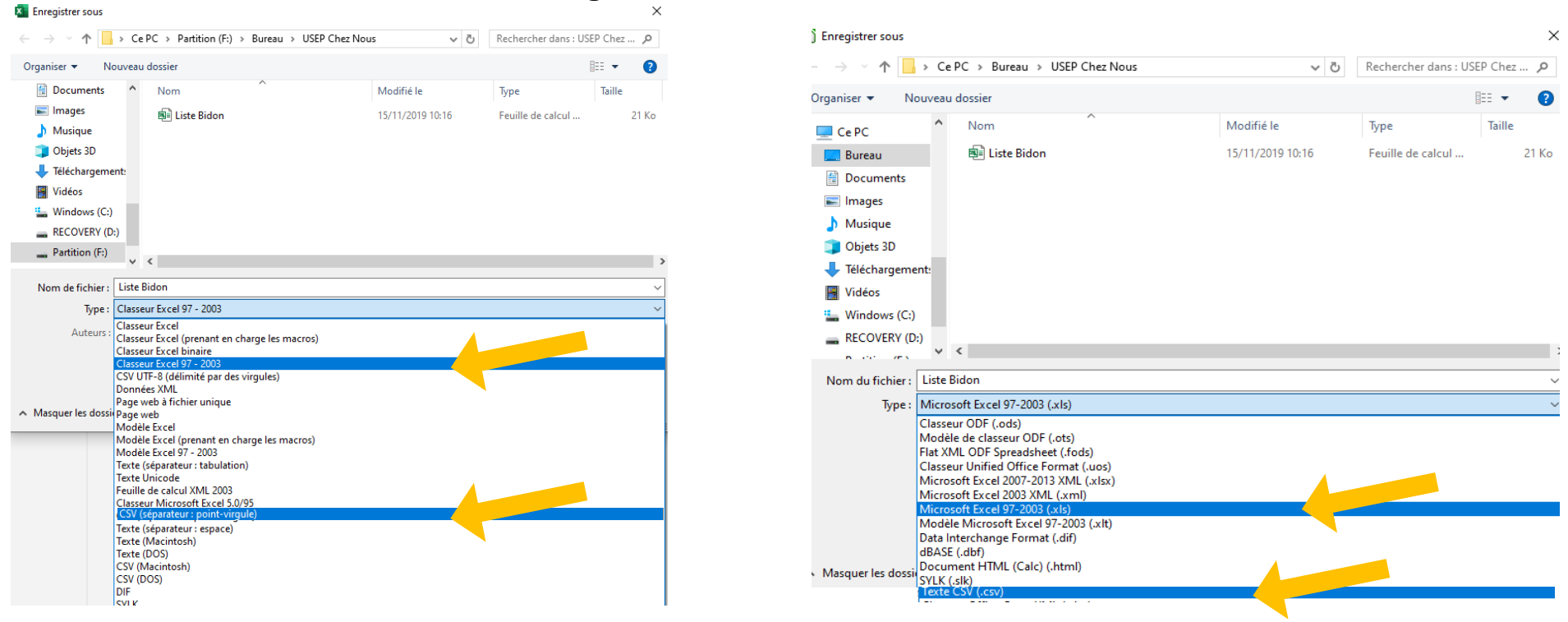

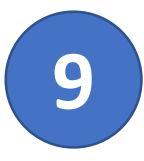

On complète les cases comme ci-après et on charge son fichier .CSV ou .XLS (97-2003)

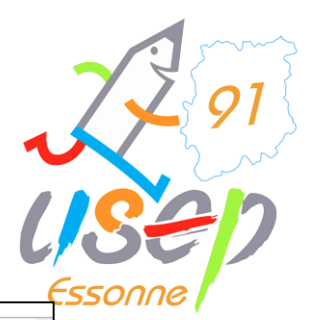

| La ligue de<br>l'enseignement<br>Is sont or Policient, reviers<br>ASSOCIATION                                                                                                    | UE 2019/2020<br>N                                                                                                    |                                                                                                    | L COMITE DEPARTEMENTAL USEP 91 - A+ A-                                                                                                    | problème ? O                                                                  |
|----------------------------------------------------------------------------------------------------|----------------------------------------------------------------------------------------------------|----------------------------------------------------------------------------------------------------|----------------------------------------------------------------------------------------------------|-------------------------------------------------------------------------------|
| Association 091228300 - comite departemental<br>usep 91                                                                                                    | USEP: IMPORTER UN FICHIER                                                                                                    | DE LICENCIÉS USEP                                                                                                    |                                                                                                    | \$                                                                            |
| <ul> <li>♠ Tableau de bord de l'association</li> <li>♠ Ma fédération</li> <li>♦ Paramétrages</li> <li>▲ Mon association/mon affiliation</li> </ul>                                                                                                  | Saison d'adhésion :<br>Importation :<br>Choisissez l'association concernée :                                                                                                    | 2019/2020 V<br>Licenciés Usep V<br>091228300 - COMITE DEPARTEMENTAL USEP 91                                                                                                    | Ouvrir       ←     →     ↑     ▲     > Ce PC → Bureau → USEP Chez Nous       Organiser     Nouveau dossier       ▲     ↓     Licences     ↑ | ×<br>v ♂ Rechercher dans : USEP Chez ♪<br>EE v II ?<br>Modifié le Type Taille |
| Importer un fichier d'adhérents.es         Importer un fichier d'adhérents.es /         licenciés.es         Usep - renouveler un groupe de licences enfants usep         Historique des transferts à la fédé.                                      | COMITE DEPARTEMENTAL USE<br>Etape 1: Choisissez l'école dans laquelle les enfant<br>Ecole:<br>Les colonnes "Classe" et "Niveau" sont elles<br>présentes dans le fichier excel ?                                                                                                    | EP 91<br>Its seront enregistrés<br>Ecole Chez Moi Elementaire<br>Oui Non                                                                                                    | USEP Chez Nous<br>Dropbox<br>2017<br>2018<br>à trier<br>import 2019<br>Re-                                                                  | 15/11/2019 10:16 Feuille de calcul 21 Ko                                      |
| <ul> <li>&gt; Mes rencontres sportives usep</li> <li>▲ Impressions</li> <li>▲ Agenda</li> <li>▲ Ecrire par mail aux adhérents</li> <li>▲ Gestion de l'espace des adhérents</li> <li>✓ Liens et outils</li> <li>▲ Tutoriels et procédures</li> </ul> | Etape 2: Selectionnez le fichier .csv, xis ou xisx sur<br>Importation du fichier<br>Fic.<br>Etape 5: La Liste des enfants est pré-chargée, vou<br>La case à cocher en début de ligne permet de sé<br>Pour la colonne « Numéro » Si un enfant n'a pas éf<br>Ouand vous avez terminé, cliquer en bas de la po | Choisir un fichier Liste Bidon xls<br>un un de constant de constant | Nom du fichier : Liste Bidon                                                                                                    | Tous les fichiers     Ouvrir Annuler                                          |

## Et c'est parti, on clique sur Lire l'entête du fichier !

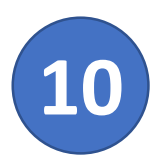

Un exemple apparait avec le 1<sup>er</sup> élève de la liste. On complète les 6 destinations *(menus déroulants)* comme ci-après. Le logiciel va reproduire cette matrice automatiquement pour tous les élèves.

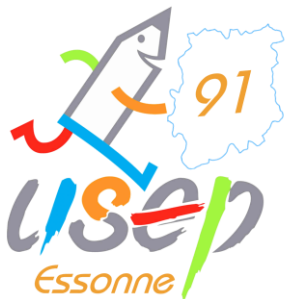

| Gestion de l'espace des adhérents | Niveau:                                                                                                    |                                                                                                    | CSSONNe                                                                             |
|-----------------------------------|----------------------------------------------------------------------------------------------------|----------------------------------------------------------------------------------------------------|-------------------------------------------------------------------------------------|
| O Tutoriels et procédures         | Etape 2: Sélectionnez le fichier .csv, .xls ou .xlsx sur votre ordinateur                                                                                                    |                                                                                                    |                                                                                     |
|                                   | Etape 3: Vérification du schéma d'importation.                                                                                                    |                                                                                                    |                                                                                     |
|                                   | Le tableau ci-dessous présente:<br>- la colonne "Entête" : nom des colonnes sur la première ligne du fichie<br>- la colonne "exemple" : données présentes à partir de la 2eme ligne du<br>- la colonne "destination" : elle permet d'indiquer une correspondance<br>Pour que l'intégration fonctionne, vous devez indiquer les lignes à utilis<br>fois les destinations choisies, cliquer en bas de la page sur le bouton « | er<br>u fichier<br>e avant l'importation des données ((Nom => Nom, Prénom<br>ser pour lire les données à importer. Il n'est pas obligatoire<br>Lire les enregistrements » | => Prénom, etc).<br>e que toutes les colonnes aient une destination renseignée. Une |
|                                   | Fichier: Liste Bidon .xls                                                                                                    |                                                                                                    |                                                                                     |
|                                   | Entête                                                                                                    | Exemple                                                                                                    | Destination                                                                         |
| L'intervenant, on s'en fiche, on  | Classe ou regroupement                                                                                                    | CEI/CE2 MME TRUC                                                                                                    | Classe                                                                              |
|                                   | Intervenant                                                                                                    | Ginette TRUC                                                                                                    | ¥                                                                                   |
| laisse vide !                     | Nom                                                                                                    | сноих                                                                                                    | Nom Elève                                                                           |
| De même pour les                  | Prénom                                                                                                    | Boby 2                                                                                                    | Prénom Elève                                                                        |
| ,<br>adresses, n°, etc            | N6(e) le                                                                                                    | 18/11/2013                                                                                                    | Date naissance                                                                      |
| s'il y a .                        | Sexe                                                                                                    | м                                                                                                    | Sexe                                                                                |
| •                                 | Niveau                                                                                                    | CEI                                                                                                    | Niveau                                                                              |
|                                   | Etape 5: La Liste des enfants est pré-chargée, vous pouvez vérifier, mod<br>La case à cocher en début de ligne permet de sélectionner ou exclure                                                                                                    | re l'ensemble des enregistrements 🔹 Recommencer<br>difier ausorriger les anomalies éventuelles.<br>eles pregistrements à intégrer.                                        | <br>Nom Elève<br>Prénom Elève<br>Date naissance<br>Sexe                             |
| •                                 | Pour la colonne « Numéro » Si un enfant n'a pas été identifié comme de<br>Quand vous avez terminé, Cliquer en bas de la page sur le bouton « im                                                                                                    | éjc existant dans notre base de données la mention « no<br>porter les éléments sélectionnés »                                                                             | Niveau                                                                              |

## Et c'est parti, on clique sur Lire l'ensemble des enregistrements!

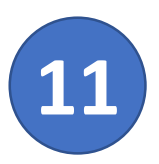

#### La liste complète apparait !

On vérifie que tout va bien. Il se peut qu'un bouton **sélectionner** apparaisse parfois, on clique et on choisi l'écriture du nom.

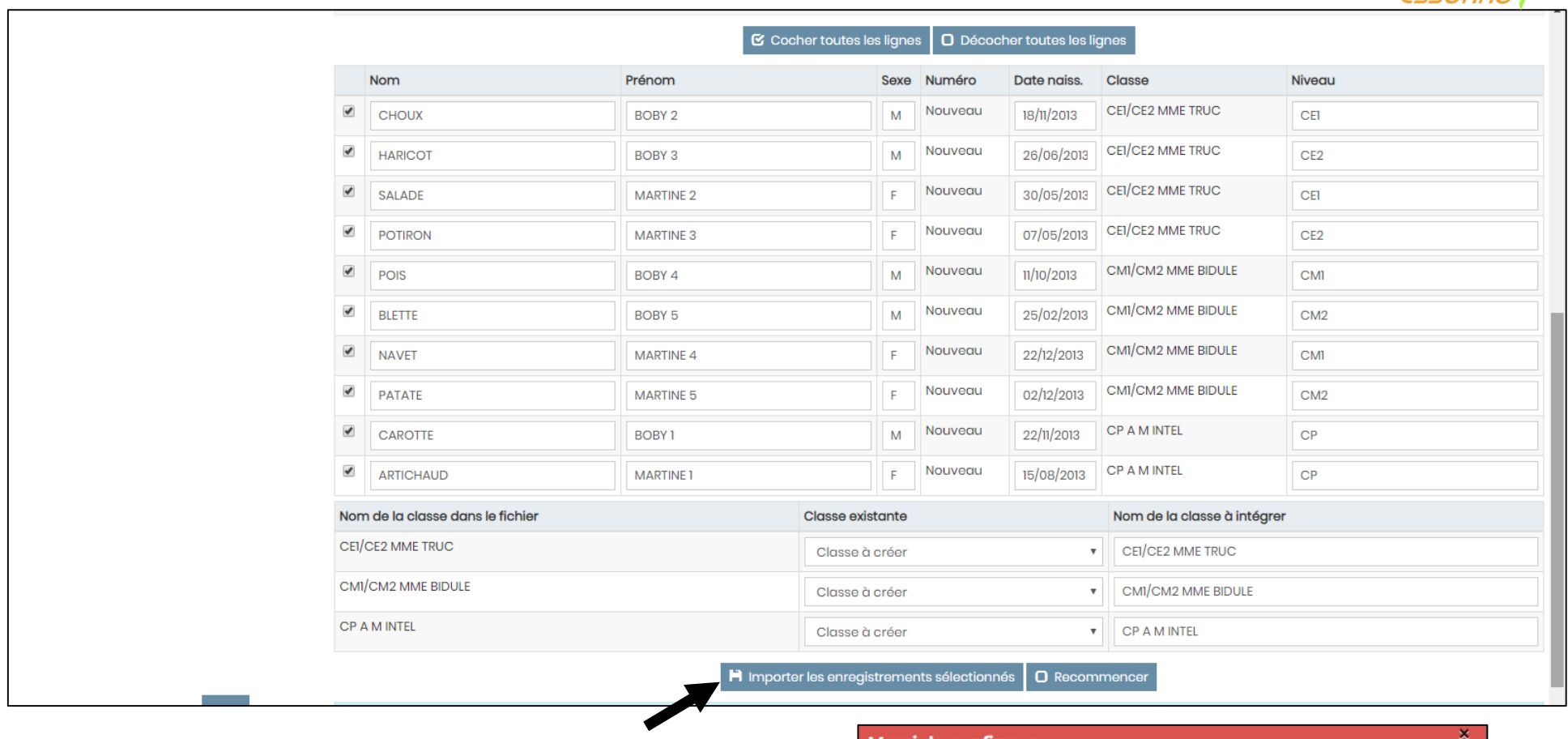

Tout est vérifié, on clique sur **IMPORTER** !

#### Merci de confirmer

Nous pouvons maintenant intégrer les données. Souhaitez-vous faire cette importation ? (Choix définitif, les données apparaîtront dans le menu "Gestion des adhérents")

Et on dit OUI

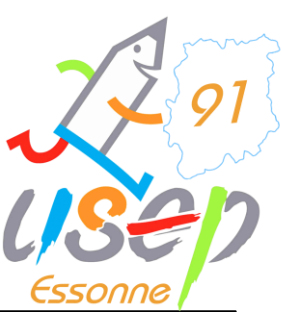

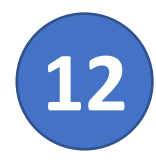

Ŧ

w

x

#### Importation Réussi ! Youpi !

#### Il ne nous reste plus que les adultes à entrer !

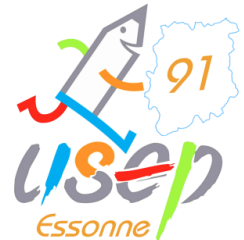

|                                                                                                    |                                                                              |                                                                                                    |                                                                                                    |                                                                      |                                   | CSSUITIE                                                                                                    |          |
|----------------------------------------------------------------------------------------------------|------------------------------------------------------------------------------|----------------------------------------------------------------------------------------------------|----------------------------------------------------------------------------------------------------|----------------------------------------------------------------------|-----------------------------------|----------------------------------------------------------------------------------------------------|----------|
| ▶ Usep: importer un fichier de licen × +                                                                     |                                                                              |                                                                                                    |                                                                                                    |                                                                      |                                   | -                                                                                                    | ø ×      |
| ← → C ☆ affiligue.org/Pages/ Mail USEP M Gmail S Usep91                                                      | 'association/importFicUsep2.aspx?<br>USEP Essonne, ça 💑 U-S-E-P )            | PERNOB=8499&PGMID=<br>WebAffiligue 🚹 ILE DE                                                         | -230<br>E FRANCE.xlsx 🚹 Engagements activi                                                                                               | , Comités 📙 Utilitaires 🧕                                            | Outlook 🗗 Facebook 🍹 Twitter      | ☆     №           Image: Second second se | 4 :<br>» |
| La ligue de<br>l'enseignement<br>ut. sergé per l'abletier : pasker<br>MEBAFFILI<br>ASSOCIATI                 | GUE 2019/2020<br>ON                                                          |                                                                                                    |                                                                                                    |                                                                      | La Comite departemental USEP 91 → | A+ A- 🗮 🛦 Un probl                                                                                                    | ème? 😃   |
| Association 091228300 - comite departemental<br>usep 91                                                      | USEP: IMPORTI                                                                | ER UN FICHIER                                                                                       | DE LICENCIÉS USEP                                                                                                    |                                                                      |                                   |                                                                                                    | ☆        |
| Tableau de bord de l'association     Ma fédération                                                           |                                                                              | Saison d'adhésion :<br>Importation :                                                                | 2019/2020 V                                                                                                    |                                                                      |                                   |                                                                                                    |          |
| Parametrages     Mon association/mon affiliation     G Mes adhésions                                         | Choisissez l'a:                                                              | ssociation concernée :                                                                              | 091228300 - COMITE DEPARTEMENTAL US                                                                                                    | SEP 91                                                               | _                                 |                                                                                                    | •        |
| <ul> <li>Mes rencontres sportives usep</li> <li>Impressions</li> </ul>                                       | COMITE DEPAR                                                                 | Informations                                                                                        |                                                                                                    |                                                                      |                                   |                                                                                                    |          |
| <ul> <li>Agenda</li> <li>Ecrire par mail aux adhérents</li> <li>Gestion de l'espace des adhérents</li> </ul> | Les colonnes "Classe"                                                        | Importation réussie !<br>Si vous n'avez plus d'a<br>=>Gestion des adhérei<br>transmettre les inform | utres fichiers à importer, ouvrez mainten<br>nt", et cliquez sur le bouton rouge "Transfo<br>nations à votre Fédération et obtenir les n | ant le menu "Adhérents<br>ert à la fédé" pour<br>nouvelles licences. |                                   |                                                                                                    | •        |
| Liens et outils Tutoriels et procédures                                                                      | présentes     Etape 2: Sélectionnez le 1     Importation du fichier          |                                                                                                    |                                                                                                    | × Fermer                                                             |                                   |                                                                                                    |          |
|                                                                                                    |                                                                              | Fichier.                                                                                            | Choisir un fichier<br>Une fois le fichier sélectionné, cliquez sur ce<br>Lire l'entête du fichier                                        | e bouton                                                             |                                   |                                                                                                    |          |
|                                                                                                    | Etape 5: La Liste des enfo                                                   | ants est pré-chargée, voi                                                                           | us pouvez vérifier, modifier ou corriger les                                                                                             | s anomalies éventuelles.                                             |                                   |                                                                                                    |          |
|                                                                                                    | La case à cocher en déb<br>Pour la colonne « Numér<br>Quand vous avez termin | out de ligne permet de sé<br>o » Si un enfant n'a pas é<br>ié, cliquer en bas de la po              | électionner ou exclure les enregistrement<br>ité identifié comme déjà existant dans no<br>age sur le bouton « importer les éléments      | ts à intégrer.<br>otre base de données la me<br>s sélectionnés »     | ntion « nouveau » apparaît.       |                                                                                                    |          |

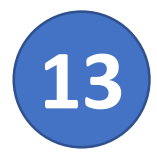

### Rendez-vous donc enfin dans

#### Mes Adhésions 🗲 Gérer mes adhérents

2 91 USED Essonne

| pour ajouter v | os adultes : |
|----------------|--------------|
|----------------|--------------|

| Tableau de bord de l'association                        | Lorsque vous avez termine de gerer vos adherents, si le bouton transferer les modifications a la federation est en vert : pens |                              |                       |                 |                      |          |                     |           |                     |                             |                       |   |
|---------------------------------------------------------|----------------------------------------------------------------------------------------------------|------------------------------|-----------------------|-----------------|----------------------|----------|---------------------|-----------|---------------------|-----------------------------|-----------------------|---|
| 🖀 Ma fédération                                         |                                                                                                    |                              |                       |                 |                      | O Aiou   | ter un e adhérent e | O Aiouter | enfant USEP         | Envoyer les modifs à        | à la fédération       |   |
| Paramétrages                                            |                                                                                                    |                              |                       |                 |                      | • Ajod   |                     | • Ajoatoi | officine ooel       |                             |                       | - |
| Man association/mon affiliation                         | Recherche                                                                                                    |                              |                       |                 |                      |          |                     |           |                     |                             | <b>Q</b> avancée      |   |
| 🖸 Mes adhésions 🔹 👻                                     |                                                                                                    |                              |                       |                 |                      |          |                     |           |                     |                             | _                     |   |
| Gérer mes adhérents.es                                  | Nº ou nom                                                                                                    | Nº ou nom                    | Prénom                | Prénom          |                      | Saison   | 2019/2020           | •         | Etat                | Tous                        | •                     |   |
| Demandes d'adhésion reçues                              |                                                                                                    |                              |                       |                 | Effacer les filtres  | Recherch | her                 |           |                     |                             |                       |   |
| Importer un fichier d'adhérents.es /<br>licenciés.es    |                                                                                                    |                              |                       |                 |                      |          |                     |           |                     |                             |                       | _ |
| Usep - renouveler un groupe de licences<br>enfants usep | 11 adhérents corre                                                                                                    | espondant au(x) filtre(s) su | ivant(s): Saison:2019 | )/2020 / Trancl | ne d'âge Ufolep:Enfe | ant      |                     |           |                     |                             |                       |   |
| Historique des transferts à la fédé.                    | Actions pour la se                                                                                                    | lection:                     |                       |                 |                      |          |                     |           |                     |                             |                       |   |
| > Mes rencontres sportives usep                         | Afficher 50 V ligne                                                                                                    | s par page                   |                       |                 |                      |          |                     |           |                     |                             |                       |   |
| 🚔 Impressions 🔨                                         |                                                                                                    |                              |                       |                 |                      |          | Т                   | ranche    | Dernière ad         | h. nésion                   |                       |   |
| 🖬 Agenda 🔨                                              | Nº adherent                                                                                                    | Nom, prenom                  |                       |                 | 2                    | Sexe     | Age d               | age 🛡     | 0                   | 2019/2020                   |                       |   |
| 🖈 Ecrire par mail aux adhérents 🔷                       | En attente                                                                                                    | ARTICHAUD MARTINE 1          |                       |                 | F                    |          | 6                   |           |                     | r à envoyer fédé            | ত ত                   |   |
| Lestion de l'espace des adhérents                       | En attente                                                                                                    | BLETTE BOBY 5                |                       |                 |                      | N        | 6                   |           | /                   | r à envoyer fédé            | ত-                    |   |
| ✗ Liens et outils                                       | En attente                                                                                                    | CAROTTE BOBY 1               |                       |                 |                      | N        | 6                   |           | /                   | r à envoyer fédé            | ່ <mark></mark> ວ≁    |   |
| ∩ Tutoriels et procédures                               | En attente                                                                                                    | CHOUX BOBY 2                 |                       |                 | 1                    | N        | 6                   |           | /-                  | r à envoyer fédé            | • <mark>&gt;</mark> ≁ |   |
|                                                         | En attente                                                                                                    | HARICOT BOBY 3               |                       |                 | 1                    | N        | 6                   |           | /- <mark>-</mark> - | r à envoyer fédé            | i <mark>&gt;</mark> + |   |
|                                                         | En attente                                                                                                    | NAVET MARTINE 4              |                       |                 | F                    | :        | 6                   |           | /                   | r à envoyer fédé            | i <mark>)</mark> +    |   |
|                                                         | 🗆 En attente                                                                                                    | PATATE MARTINE 5             |                       |                 | F                    | :        | 6                   |           | /-                  | r à envoyer fédé            | i <mark>&gt;</mark> + |   |
|                                                         | En attente                                                                                                    | POIS BOBY 4                  |                       |                 | 1                    | N        | 6                   |           | /                   | r à envoyer fédé            | i <mark>D</mark> +    |   |
|                                                         | 🗆 En attente                                                                                                    | POTIRON MARTINE 3            |                       |                 | I                    | :        | 6                   |           | /                   | r à envoyer fédé            | <b>়</b> ୭+           |   |
|                                                         | 🗆 En attente                                                                                                    | SALADE MARTINE 2             |                       |                 | I                    | :        | 6                   |           | /                   | r à envoyer fédé            | ত-                    |   |
|                                                         | 091_91512034                                                                                                    | SENG VIREAK                  |                       |                 | I                    | N        | 9                   |           | 2018/2019           | $\mathfrak{C}$ à renouveler | ক<br>জন্              |   |

On peut voir que les enfants de la liste importée apparaissent *« à envoyer à la fédé »* et les anciens élèves restent en noir à renouveler (on n'y touche pas).

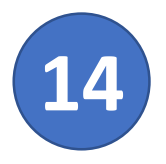

#### Méthode pour ajouter les adultes :

#### En haut à droite, on clique sur « Ajouter un adhérent » On complète NOM et PRENOM.

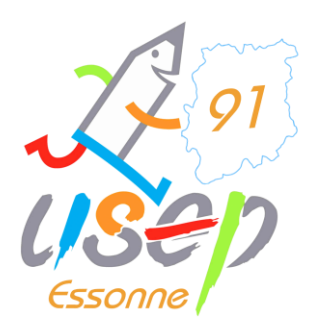

| Association 091228300 - comite departemental<br>usep 91     | GÉRER MES AD                       | DHÉRENTS.ES                                                                                                    |                                   |                    |                  |                    |                                       |                       | <b>?</b> 🗘       |  |  |
|-------------------------------------------------------------|------------------------------------|----------------------------------------------------------------------------------------------------|-----------------------------------|--------------------|------------------|--------------------|---------------------------------------|-----------------------|------------------|--|--|
| A Tableau de bord de l'association                          | Lorsque vous avez term             | e vous avez terminé de gérer vos adhérents, si le bouton "transférer les modifications à la fédération" est en vert : pens |                                   |                    |                  |                    |                                       |                       |                  |  |  |
| 🖀 Ma fédération                                             |                                    |                                                                                                    |                                   | Aioute             | er un e adhérent |                    |                                       | nvover les modifs à   | la fédération    |  |  |
| 🌣 Paramétrages 🔷                                            |                                    |                                                                                                    |                                   | • Ajoure           | a une dunerent   | e <b>v</b> ) die   |                                       | invoyer les moulis. c |                  |  |  |
| 🖍 Mon association/mon affiliation                           | Recherche                          |                                                                                                    |                                   |                    |                  |                    |                                       |                       | <b>Q</b> avancée |  |  |
| 🖸 Mes adhésions 😽 👻                                         |                                    |                                                                                                    |                                   |                    |                  |                    |                                       |                       |                  |  |  |
| Gérer mes adhérents.es                                      | Nº ou nom N°                       | ' ou nom                                                                                                    | Prénom Prénom                     | Saison             | 2019/2020        | -                  | Etat                                  | rous 🔹                |                  |  |  |
| Demandes d'adhésion reçues par internet                     |                                    | _                                                                                                    | <b>F</b> ((-                      | Deskereker         | - 1 C            |                    |                                       |                       |                  |  |  |
| Importer un fichier d'adhérents.es / licenciés.es           |                                    | Ajout d'une nouvelle pe                                                                                                    | ersonne                           |                    |                  |                    |                                       |                       |                  |  |  |
| Usep - renouveler un groupe de licences<br>enfants usep     | 11 adhérents correspond            |                                                                                                    |                                   |                    |                  |                    |                                       |                       |                  |  |  |
| Historique des transferts à la fédé.                        | Actions pour la sélection          | Merci de renseigner le                                                                                                    | e nom et prénom de la personne qu | sõuhaitez ajouter. |                  |                    |                                       |                       |                  |  |  |
| > Mes rencontres sportives usep                             |                                    | Nom                                                                                                    | TRUC                              |                    |                  |                    |                                       |                       |                  |  |  |
| 🚔 Impressions 🔷                                             | Afficher 50 V lignes par pa        | Prénom                                                                                                    | GINETTE                           |                    |                  |                    |                                       |                       |                  |  |  |
| 🖬 Agenda 🔨                                                  | N° adhérent Nom                    |                                                                                                    | <b></b>                           |                    | Age              | Tranche<br>d'âge 🖯 | Dernière adh.                         | Adhésion<br>2019/2020 | Actions          |  |  |
| 🛪 Ecrire par mail aux adhérents 🔷 🔺                         |                                    | * Appulor                                                                                                    |                                   | Continu            | 6                |                    | /                                     | c à envoyer fédé      | <u>ب</u>         |  |  |
| Le Gestion de l'espace des adhérents                        |                                    | Annuler                                                                                                    |                                   | rr Continue        |                  |                    | · · · · · · · · · · · · · · · · · · · | a onvoyor fódó        | ں<br>س           |  |  |
| 🗲 Liens et outils 🔨 🔨                                       |                                    |                                                                                                    |                                   |                    | 0                |                    |                                       |                       | 5*               |  |  |
| ∩ Tutoriels et procédures                                   | L En attente CAR                   | OTTE BOBA I                                                                                                    |                                   | M                  | 6                |                    | /                                     | a envoyer tede        | .0÷              |  |  |
|                                                             | En attente CHO                     | UX BOBY 2                                                                                                    |                                   | M                  | 6                |                    | /                                     | r à envoyer fédé      | <b>.</b> ⊙≁      |  |  |
|                                                             | En attente HARI                    | COT BOBY 3                                                                                                    |                                   | 1                  | 6                |                    | /                                     | r à envoyer fédé      | D-               |  |  |
|                                                             | En attente NAV                     | ET MARTINE 4                                                                                                    |                                   | F                  | 6                |                    | /                                     | r à envoyer fédé      | °D≁              |  |  |
|                                                             | En attente PATA                    | TE MARTINE 5                                                                                                    |                                   | F                  | 6                |                    | /                                     | r à envoyer fédé      | 'D <i>▼</i>      |  |  |
|                                                             | En attente POIS                    | BOBY 4                                                                                                    |                                   | М                  | 6                |                    | /                                     | r à envoyer fédé      | 9-               |  |  |
|                                                             | En attente POTI                    | RON MARTINE 3                                                                                                    |                                   | F                  | 6                |                    | /                                     | 🔿 à envoyer fédé      |                  |  |  |
| iavascript: doPostBack('ctl00\$ctl00\$MasterContent\$conter | nt\$ucCreationPersonne\$ucSaisieNo | omPre                                                                                                    |                                   | F                  | 6                |                    | /                                     | r à envoyer fédé      | 5.               |  |  |

## Et on continue en cliquant sur **Continuer** !

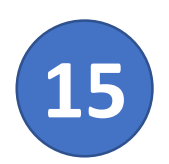

#### La fiche de l'adhérent s'ouvre ! Soit il existe déjà et elle est pré-remplie, sinon il faut indiquer les informations comme ci-dessous !

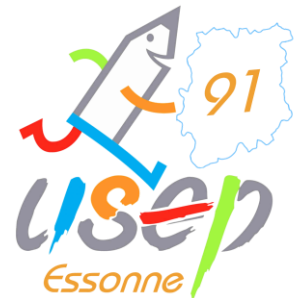

Date de naissance + M ou Mme + Nom école dans adresse + CP et ville

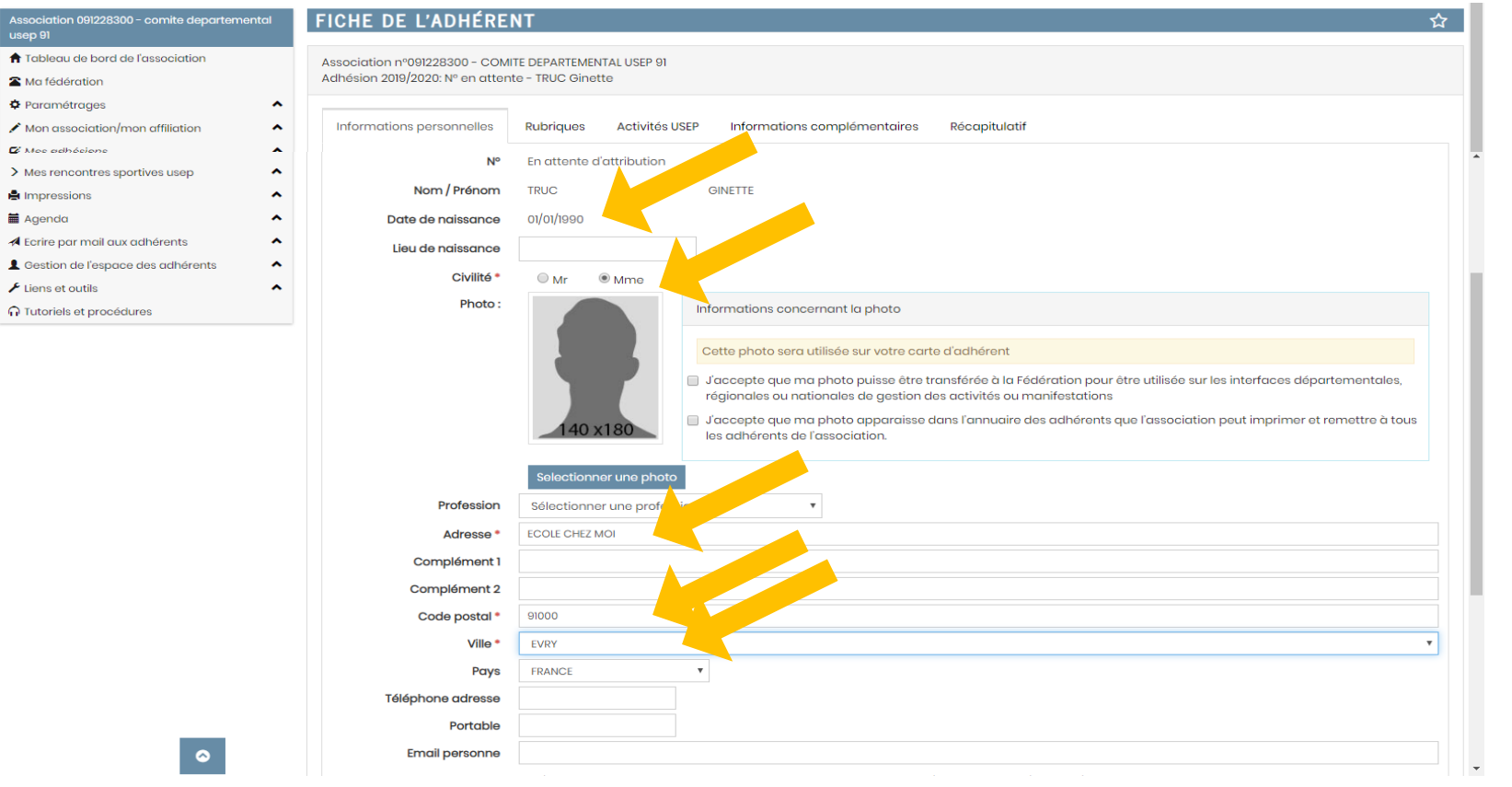

Il faut ensuite aller dans l'onglet ACTIVITES USEP en haut de la fiche ...

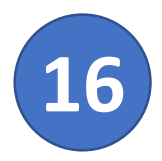

#### On coche « Adulte Licencié » dans l'onglet Activités USEP

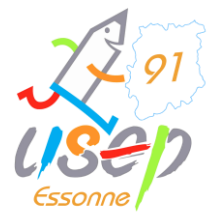

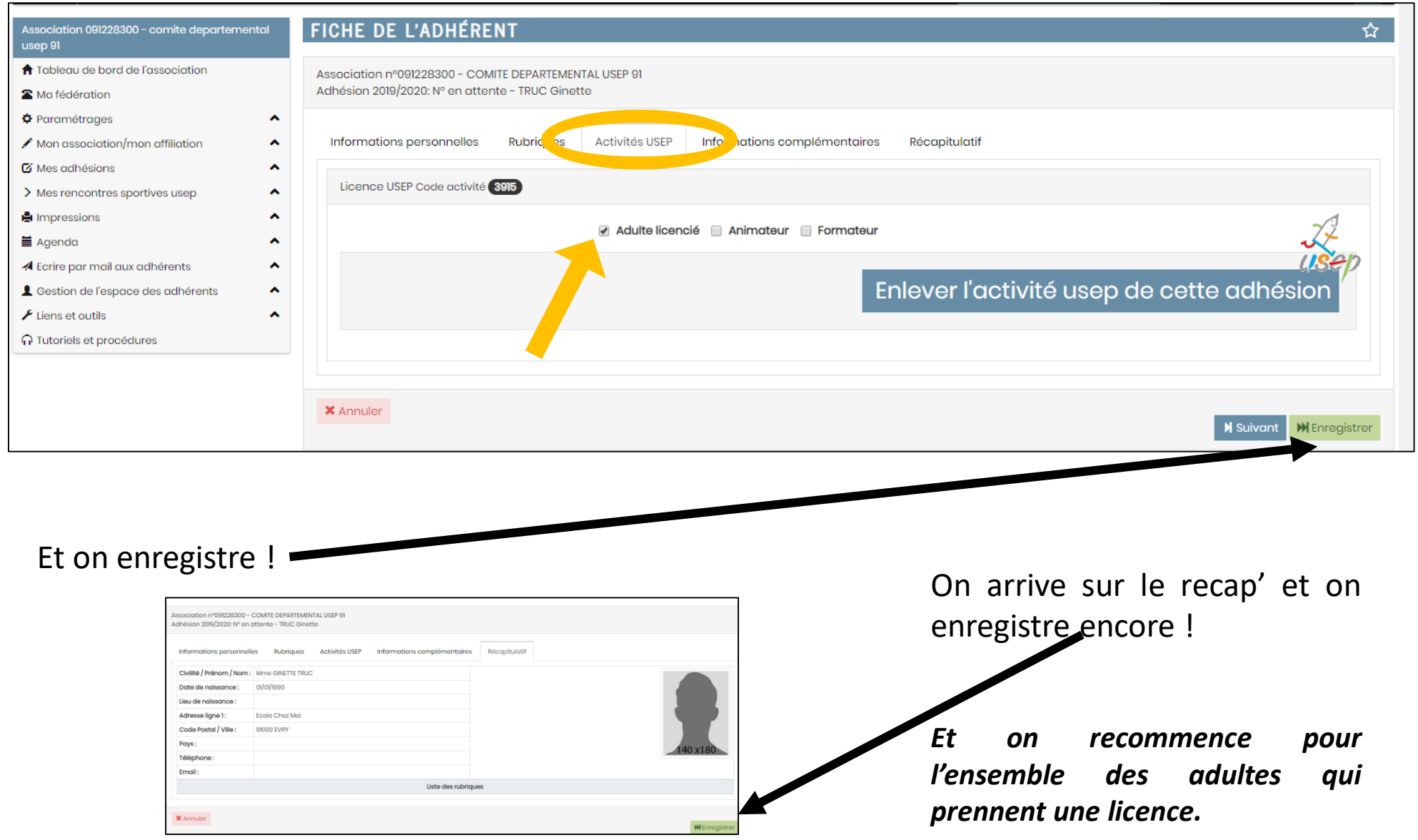

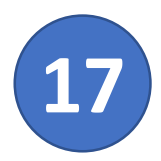

Ca y est, nous y voilà ! Etape Ultime ...

## Ne pas oublier d'appuyer sur le bouton

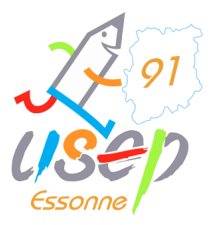

#### Envoyer les modifs. à la fédération

| ► Gérer mes adhérents.es × +                                                                                                    |              |                                                                                                    |                     |        |        |            |                          |          |                  |              |                    |                                     | - 0 ×               |  |
|----------------------------------------------------------------------------------------------------|--------------|----------------------------------------------------------------------------------------------------|---------------------|--------|--------|------------|--------------------------|----------|------------------|--------------|--------------------|-------------------------------------|---------------------|--|
| ← → C △ 🔒 affiligue.org/Pages/adherent/adherentList.aspx?PERNOB=8499&PGMID=154                                                                  |              |                                                                                                    |                     |        |        |            |                          |          |                  |              |                    | ☆ 隆 🍕 🔅                             | o 4 :               |  |
| 📕 Mail USEP M Gmail 📀 Usep91 🍰 L' USEP Essonne, ça 🍰 U-S-E-P 🕨 WebAffiligue 音 ILE DE FRANCE.xlsx 音 Engagements activi 📙 Comités 📙 Utilitaires 🦉 |              |                                                                                                    |                     |        |        |            |                          |          |                  |              | ook 😏 T            | RISO Console                        | *                   |  |
| Le ligue do<br>l'enseignement<br>In worz our Valagent, packer<br>ASSOCIATI                                                                      | G U<br>  O N | E 2019/2020                                                                                                    |                     |        |        |            |                          |          |                  | e departemen | TAL USEP 91 -      | = 🛦 Un pre                          | blème? 🕚            |  |
| Association 091228300 - comite departemente<br>usep 91                                                                                          | al           | GÉRER MES                                                                                                    | ADHÉRENTS.          | S      |        |            |                          |          |                  |              |                    |                                     | ?☆                  |  |
| ↑ Tableau de bord de l'association                                                                                                    |              | Lorsque vous avez terminé de gérer vos adhérents, si le bouton "transférer les modifications à la fédération" est en vert : pens    |                     |        |        |            |                          |          |                  |              |                    |                                     |                     |  |
| 🖀 Ma fédération                                                                                                    |              | O Aiouter u                                                                                                    |                     |        |        |            |                          |          | ter un.e adhéren | t.e OAiout   | er enfant USEP     | Envoyer les modifs, à la fédération |                     |  |
| 🌣 Paramétrages                                                                                                    | ^            |                                                                                                    |                     |        |        |            |                          | •        |                  |              |                    |                                     |                     |  |
| 🖍 Mon association/mon affiliation                                                                                                    | ^            | Recherche Q avancée                                                                                                    |                     |        |        |            |                          |          |                  |              |                    |                                     |                     |  |
| 🖸 Mes adhésions                                                                                                    | *            |                                                                                                    |                     |        |        |            |                          |          |                  |              |                    |                                     |                     |  |
| Gérer mes adhérents.es                                                                                                    |              | № ou nom                                                                                                    | Nº ou nom           | Prénom | Prénom |            |                          | Saison   | 2019/2020        | •            | Etat               | Tous •                              |                     |  |
| Demandes d'adhésion reçues par internet<br>Importer un fichier d'adhérents.es /<br>licenciés.es                                                 |              |                                                                                                    |                     |        |        | Effacer le | es <mark>f</mark> iltres | Recherch | her              |              |                    |                                     |                     |  |
| Usep - renouveler un groupe de licences<br>enfants usep                                                                                         |              | 11 adhérents correspondant au(x) filtre(s) suivant(s): Saison:2019/2020 / Tranche d'âge Ufolep:Enfant<br>Actions pour la sélection: |                     |        |        |            |                          |          |                  |              |                    |                                     |                     |  |
| Historique des transferts à la fédé.                                                                                                    |              |                                                                                                    |                     |        |        |            |                          |          |                  |              |                    |                                     |                     |  |
| > Mes rencontres sportives usep                                                                                                    | ^            | Amener 50 V lignes                                                                                                    | Jar page            |        |        |            |                          |          |                  |              |                    |                                     |                     |  |
| Impressions                                                                                                    | Â            | N° adhérent                                                                                                    | Nom, prénom         |        |        |            | Sex                      | e        | Age              | d'âge 🕄      | Derniere aan.<br>0 | Adhesion<br>2019/2020               | Actions 🕄           |  |
| Ecrire par mail aux adhérents                                                                                                    | ~            | 🗆 En attente                                                                                                    | ARTICHAUD MARTINE 1 |        |        |            | F                        |          | 6                |              | /                  | 🏞 à envoyer fédé                    | <b>"</b> Э <b>▼</b> |  |
| Le Gestion de l'espace des adhérents                                                                                                    | ~            | 🗆 En attente                                                                                                    | BLETTE BOBY 5       |        |        |            | М                        |          | 6                |              | /                  | 🏞 à envoyer fédé                    | <b>"</b> Э.▼        |  |
| ₣ Liens et outils                                                                                                    | ~            | 🗆 En attente                                                                                                    | CAROTTE BOBY 1      |        |        |            | м                        |          | 6                |              | /                  | r à envoyer fédé                    | <b>™</b> .          |  |
| ∩ Tutoriels et procédures                                                                                                    |              | 🗆 En attente                                                                                                    | CHOUX BOBY 2        |        |        |            | М                        |          | 6                |              | /                  | r à envoyer fédé                    | <b>'</b> D <b>-</b> |  |
|                                                                                                    |              | En attente                                                                                                    | HARICOT BOBY 3      |        |        |            | М                        |          | 6                |              | /                  | r à envoyer fédé                    | <b>"</b> ⊃-         |  |
|                                                                                                    |              | En attente                                                                                                    | NAVET MARTINE 4     |        |        |            | F                        |          | 6                |              | /                  | r à envoyer fédé                    | <b>"</b> ⊃-         |  |
|                                                                                                    |              | 🗆 En attente                                                                                                    | PATATE MARTINE 5    |        |        |            | F                        |          | 6                |              | /                  | r à envoyer fédé                    | <del>،</del> ک      |  |
|                                                                                                    |              | En attente                                                                                                    | POIS BOBY 4         |        |        |            | м                        |          | 6                |              | /                  | r à envoyer fédé                    | °.                  |  |
| 📹 📷 🚾 🛪 📣 🔺                                                                                                    | 6            |                                                                                                    |                     |        |        |            |                          |          |                  |              |                    | へ 袋 智 聖 🕬                           | 11:11               |  |

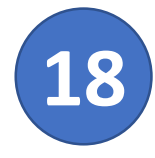

# Ca y est, c'est envoyé, toutes vos licences sont définitivement enregistrées !

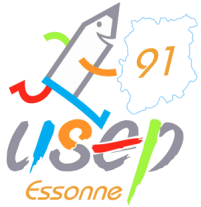

| Caracteria Ma fédération                                |             |                                                                                                    |                     |        |        |                    | Aioutor ur   | o adbáropt o | Aioutor or   |               | vovor los modifs à      | la fór        | lóration       |
|---------------------------------------------------------|-------------|----------------------------------------------------------------------------------------------------|---------------------|--------|--------|--------------------|--------------|--------------|--------------|---------------|-------------------------|---------------|----------------|
| Paramétrages                                            |             |                                                                                                    |                     |        |        |                    | • Ajoutor di |              | • Ajoutor of |               |                         |               | loration       |
| Mon association/mon affiliation                         | Recher      | che                                                                                                    |                     |        |        |                    |              |              |              |               |                         | <b>Q</b> a    | vancée         |
| 🖸 Mes adhésions 🗸 🗸                                     |             |                                                                                                    |                     |        |        |                    |              |              |              |               |                         |               |                |
| Gérer mes adhérents.es                                  | Nº          | ounom                                                                                                    | № ou nom            | Prénom | Prénom |                    | Saison 20    | 19/2020      | •            | Etat To       | us 🔻                    |               |                |
| Demandes d'adhésion reçues par internet                 |             |                                                                                                    |                     |        | E      | ffacer les filtres | Rechercher   |              |              |               |                         |               |                |
| Importer un fichier d'adhérents.es /<br>licenciés.es    |             |                                                                                                    |                     |        |        |                    |              |              |              |               |                         |               |                |
| Usep - renouveler un groupe de licences<br>enfants usep | 11 adhére   | <b>11 adhérents</b> correspondant au(x) filtre(s) suivant(s): Saison:2019/2020 / Tranche d'âge Ufolep:Enfant<br>Actions pour la sélection: |                     |        |        |                    |              |              |              |               |                         |               |                |
| Historique des transferts à la fédé.                    | Actions p   |                                                                                                    |                     |        |        |                    |              |              |              |               |                         |               |                |
| > Mes rencontres sportives usep                         | Afficher 50 | Afficher 50 🔻 lignes par page                                                                                                    |                     |        |        |                    |              |              |              |               |                         |               |                |
| 🖨 Impressions                                           |             |                                                                                                    |                     |        |        |                    |              |              | Tranche      | Dernière adh. | Adhésion                |               | ~              |
| 🖬 Agenda 🔨                                              | N° ad       | hérent                                                                                                    | Nom, prénom         |        |        | Se                 | өхө          | Age          | d'âge        | 0             | 2019/2020               | Actio         | ns 🛈           |
| 🛪 Ecrire par mail aux adhérents 🔹                       | □ En att    | ente                                                                                                    | ARTICHAUD MARTINE 1 |        |        | F                  |              | 6            |              | /             | () en cours             | ė.            | ° <b>⊃</b> -   |
| L Gestion de l'espace des adhérents                     | 🗆 En att    | ente                                                                                                    | BLETTE BOBY 5       |        |        | М                  |              | 6            |              | /             | O en cours              | ٥             | "D.≁           |
| 🗲 Liens et outils                                       | 🗆 En att    | ente                                                                                                    | CAROTTE BOBY 1      |        |        | м                  | I            | 6            |              | /             | () en cours             | ė.            | ⊅ -            |
| ∩ Tutoriels et procédures                               | 🗆 En att    | ente                                                                                                    | CHOUX BOBY 2        |        |        | м                  | I            | 6            |              | /             | () en cours             | ۵             | "D -           |
|                                                         | 🗆 En att    | ente                                                                                                    | HARICOT BOBY 3      |        |        | м                  | I            | 6            |              | /             | O en cours              | ۵             | ° <b>⊃</b> -   |
|                                                         | 🗆 En att    | ente                                                                                                    | NAVET MARTINE 4     |        |        | F                  |              | 6            |              | /             | O en cours              | ٥             | °D.+           |
|                                                         | 🗆 En att    | ente                                                                                                    | PATATE MARTINE 5    |        |        | F                  |              | 6            |              | /             | () en cours             | ۵             | ⊅ -            |
|                                                         | 🗆 En att    | ente                                                                                                    | POIS BOBY 4         |        |        | м                  | I            | 6            |              | /             | 0 en cours              | e             | ⊅ -            |
|                                                         | 🗆 En att    | ente                                                                                                    | POTIRON MARTINE 3   |        |        | F                  |              | 6            |              | /             | () en cours             | ۵             | <del>.</del> ک |
|                                                         | 🗆 En att    | ente                                                                                                    | SALADE MARTINE 2    |        |        | F                  |              | 6            |              | /             | () en cours             | ۵             | °D.+           |
| _                                                       | 091_9       | 1512034                                                                                                    | SENG VIREAK         |        |        | М                  | I            | 9            |              | 2018/2019     | ${\cal C}$ à renouveler | ê             | ে<br>এ∙        |
| <b>©</b>                                                | Afficher 5  | ) 🔻 ligne                                                                                                    | s par page          |        |        |                    |              |              |              |               |                         |               |                |
| 📫 📑 🐖 💶 🦺 🛓                                             | 🧿 🧿         |                                                                                                    |                     |        |        |                    |              |              |              |               | へ 袋 智 臣 🗤               | 11:<br>15/11, | 15<br>/2019 🖓  |

Si un élève est à ajouter en cours d'année il suffira de cliquer sur « ajouter un enfant USEP »

et de rappuyer sur Envoyer les modifs. à la fédération

## Merci à vous, et à très vite !

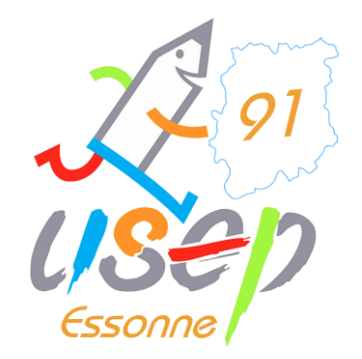